| Last Modified: 12-04-2024                                                                           | 6.11:8.1.0         | Doc ID: RM10000002BLVG        |  |  |  |  |
|----------------------------------------------------------------------------------------------------|--------------------|-------------------------------|--|--|--|--|
| Model Year Start: 2023                                                                              | Model: Prius Prime | Prod Date Range: [03/2023 - ] |  |  |  |  |
| Title: M20A-FXS (ENGINE CONTROL): SFI SYSTEM: P017100,P017200,P117000,P117B00; System Too Lean Bank |                    |                               |  |  |  |  |
| 1; 2023 - 2024 MY Prius Prius Prime [03/2023 - ]                                                    |                    |                               |  |  |  |  |

| DTC | P017100 | System Too Lean Bank 1 |
|-----|---------|------------------------|
|-----|---------|------------------------|

| DTC | P017200 | System Too Rich Bank 1 |
|-----|---------|------------------------|
|     |         |                        |

| D | гс | P117000 | Fuel Performance/Port Injector |   |
|---|----|---------|--------------------------------|---|
|   |    |         |                                | _ |

| DTC |
|-----|
|-----|

### **DESCRIPTION**

The fuel trim is related to the feedback compensation value, not to the basic injection duration. The fuel trim consists of both the short-term and long-term fuel trims.

The short-term fuel trim is fuel compensation that is used to constantly maintain the air fuel ratio at stoichiometric levels. The signal from the air fuel ratio sensor (sensor 1) indicates whether the air fuel ratio is rich or lean compared to the stoichiometric ratio. This triggers a reduction in the fuel injection volume if the air fuel ratio is rich and an increase in the fuel injection volume if lean.

Factors such as individual engine differences, wear over time and changes in operating environment cause shortterm fuel trim to vary from the central value. The long-term fuel trim, which controls overall fuel compensation, compensates for long-term deviations in the fuel trim from the central value caused by the short-term fuel trim compensation.

| DTC<br>NO. | DETECTION ITEM            | DTC DETECTION<br>CONDITION                                                                                                    | TROUBLE AREA                                                                                                    | MIL         | DTC<br>OUTPUT<br>FROM | PRIORITY | NOTE                  |
|------------|---------------------------|----------------------------------------------------------------------------------------------------|----------------------------------------------------------------------------------------------------|-------------|-----------------------|----------|-----------------------|
| P017100    | System Too Lean<br>Bank 1 | With a warm engine<br>and stable air fuel<br>ratio feedback, the<br>fuel trim is<br>considerably in<br>error to the lean<br>side (2 trip<br>detection logic). | <ul> <li>Intake system</li> <li>Port fuel<br/>injector<br/>assembly</li> <li>Direct fuel<br/>injector<br/>assembly</li> <li>Mass air flow<br/>meter sub-<br/>assembly</li> <li>Engine coolant<br/>temperature<br/>sensor</li> <li>Fuel pressure</li> </ul> | Comes<br>on | Engine                | В        | SAE<br>Code:<br>P0171 |

| DTC<br>NO. | DETECTION ITEM            | DTC DETECTION<br>CONDITION                                                                                                    | TROUBLE AREA                                                                                                    | MIL         | DTC<br>OUTPUT<br>FROM | PRIORITY | NOTE                  |
|------------|---------------------------|----------------------------------------------------------------------------------------------------|----------------------------------------------------------------------------------------------------|-------------|-----------------------|----------|-----------------------|
|            |                           |                                                                                                    | <ul> <li>Fuel pressure<br/>sensor (for<br/>high pressure<br/>side)</li> <li>Gas leak from<br/>exhaust<br/>system</li> <li>Open or short<br/>in air fuel ratio<br/>sensor (sensor<br/>1) circuit</li> <li>Air fuel ratio<br/>sensor (sensor<br/>1)</li> <li>PCV valve and<br/>hose</li> <li>PCV hose<br/>connections</li> <li>EGR valve<br/>assembly</li> <li>Wire harness<br/>or connector</li> <li>ECM</li> </ul>                                               |             |                       |          |                       |
| P017200    | System Too Rich<br>Bank 1 | With a warm engine<br>and stable air fuel<br>ratio feedback, the<br>fuel trim is<br>considerably in<br>error to the rich<br>side (2 trip<br>detection logic). | <ul> <li>Port fuel<br/>injector<br/>assembly</li> <li>Direct fuel<br/>injector<br/>assembly</li> <li>Mass air flow<br/>meter sub-<br/>assembly</li> <li>Engine coolant<br/>temperature<br/>sensor</li> <li>Ignition<br/>system</li> <li>Fuel pressure</li> <li>Fuel pressure<br/>sensor (for<br/>high pressure<br/>side)</li> <li>Gas leak from<br/>exhaust<br/>system</li> <li>Open or short<br/>in air fuel ratio<br/>sensor (sensor<br/>1) circuit</li> </ul> | Comes<br>on | Engine                | В        | SAE<br>Code:<br>P0172 |

| DTC<br>NO. | DETECTION ITEM DTC DETECTION<br>CONDITION |                                                                                                    | TROUBLE AREA                                                                                                    | MIL                       | DTC<br>OUTPUT<br>FROM | PRIORITY | NOTE                  |
|------------|-------------------------------------------|----------------------------------------------------------------------------------------------------|----------------------------------------------------------------------------------------------------|---------------------------|-----------------------|----------|-----------------------|
|            |                                           |                                                                                                    | <ul> <li>Air fuel ratio<br/>sensor (sensor<br/>1)</li> <li>EGR valve<br/>assembly</li> <li>Wire harness<br/>or connector</li> <li>ECM</li> </ul> |                           |                       |          |                       |
| P117000    | Fuel<br>Performance/Port<br>Injector      | Although a DTC is<br>stored for a rich or<br>lean condition, the<br>amount of fuel trim<br>during direct<br>injection is normal<br>(1 trip detection<br>logic) | <ul> <li>Port fuel<br/>injector<br/>assembly</li> <li>Direct fuel<br/>injector<br/>assembly</li> <li>Fuel pressure</li> <li>ECM</li> </ul>       | Does<br>not<br>come<br>on | Engine                | В        | SAE<br>Code:<br>P1170 |
| P117B00    | Fuel<br>Performance/Direct<br>Injector    | Although a DTC is<br>stored for a rich or<br>lean condition, the<br>amount of fuel trim<br>during port<br>injection is normal<br>(1 trip detection<br>logic)   | <ul> <li>Port fuel<br/>injector<br/>assembly</li> <li>Direct fuel<br/>injector<br/>assembly</li> <li>Fuel pressure</li> <li>ECM</li> </ul>       | Does<br>not<br>come<br>on | Engine                | В        | SAE<br>Code:<br>P117B |

#### HINT:

- When DTC P017100 is stored, the actual air fuel ratio is on the lean side. When DTC P017200 is stored, the actual air fuel ratio is on the rich side.
- If the vehicle runs out of fuel, the air fuel ratio is lean and DTC P017100 may be stored. The MIL is then illuminated.
- When DTC P117000 or P117B00 is output, it may not be possible to precisely determine whether the port injection or the direct injection is malfunctioning, depending on the conditions. In this case, perform an Active Test (Control the Injection Mode) to determine which injection system is malfunctioning.

#### **MONITOR DESCRIPTION**

Under closed loop fuel control, fuel injection volumes that deviate from those estimated by the ECM cause changes in the long-term fuel trim compensation value. The long-term fuel trim is adjusted when there are persistent deviations in the short-term fuel trim values. Deviations from the fuel injection volumes estimated by the ECM also affect the average fuel trim learned value, which is a combination of the average short-term fuel trim (fuel feedback compensation value) and the average long-term fuel trim (learned value of the air fuel ratio). If the average fuel trim learned value exceeds the malfunction thresholds, the ECM interprets this as a malfunction of the fuel system and stores a DTC.

#### Example:

The average fuel trim learned value is +35% or higher, or -35% or less, the ECM interprets this as a fuel system malfunction.

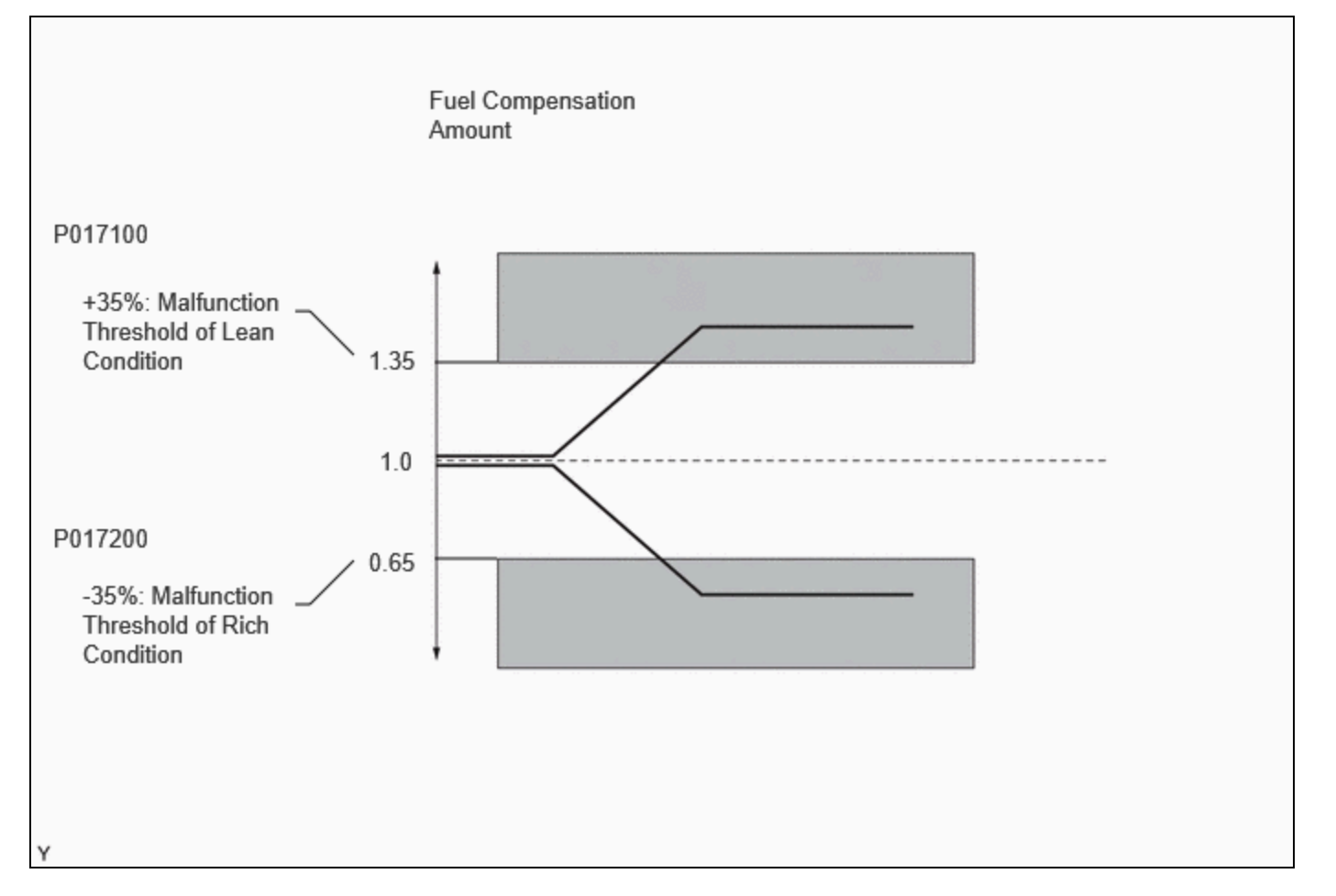

#### **MONITOR STRATEGY**

| Related DTCs                          | P0171: Fuel trim lean<br>P0172: Fuel trim rich<br>P1170: Fuel trim (port injection fail)<br>P117B: Fuel trim (direct injection fail) |  |
|---------------------------------------|----------------------------------------------------------------------------------------------------|--|
| Required Sensors/Components (Main)    | Fuel system                                                                                                    |  |
| Required Sensors/Components (Related) | Air fuel ratio sensor (sensor 1)<br>Mass air flow meter sub-assembly<br>Crankshaft position sensor                                   |  |
| Frequency of Operation                | Continuous                                                                                                    |  |
| Duration                              | Within 10 seconds                                                                                                    |  |
| MIL Operation                         | 2 driving cycles: P0171 and P0172<br>Immediate: P1170 and P117B                                                                      |  |
| Sequence of Operation                 | None                                                                                                    |  |

# **TYPICAL ENABLING CONDITIONS**

Monitor runs whenever the following<br/>DTCs are not storedP0010, P1360, P1362, P1364, P1366, P2614 (Motor drive VVT system<br/>control module)<br/>P0011 (VVT system - advance)<br/>P0012 (VVT system - retard)

| /16/24, 5:51 PM     | M20A-FXS (ENGINE CONTRO | )L): SFI SYSTEM: P017100,P017200,P117000,P117B00; System Too Lean Bank 1; 2023 - 2024 N |
|---------------------|-------------------------|-----------------------------------------------------------------------------------------|
|                     |                         | P0013 (Exhaust VVT oil control solenoid)                                                |
|                     |                         | P0014 (Exhaust VVT system - advance)                                                    |
|                     |                         | P0015 (Exhaust VVT system - retard)                                                     |
|                     |                         | P0016 (VVT system - misalignment)                                                       |
|                     |                         | P0017 (Exhaust VVT system - misalignment)                                               |
|                     |                         | P0031, P0032, P101D (Air fuel ratio sensor (sensor 1) heater)                           |
|                     |                         | P0101, P0102, P0103 (Mass air flow meter)                                               |
|                     |                         | P0107, P0108 (Manifold absolute pressure)                                               |
|                     |                         | P0117, P0118 (Engine coolant temperature sensor)                                        |
|                     |                         | P0121, P0122, P0123, P0222, P0223, P2135 (Throttle position sensor)                     |
|                     |                         | P0125 (Insufficient coolant temperature for closed loop fuel control)                   |
|                     |                         | P0191, P0192, P0193 (Fuel pressure sensor (for high pressure side))                     |
|                     |                         | P0201, P0202, P0203, P0204, P062D, P21CF, P21D0, P21D1, P21D2                           |
|                     |                         | (Fuel Injector)                                                                         |
|                     |                         | P0335, P0357, P0356 (Crankshalt position sensor)                                        |
|                     |                         | P0365_P0367_P0368 (Exhaust camshaft position sensor)                                    |
|                     |                         | P0401 (FGR system)                                                                      |
|                     |                         | P107B P107C P107D (Fuel pressure sensor (for low pressure side))                        |
|                     |                         | P11FA, P11FC, P11FD, P11FF, P11FF, P219A, P219C, P219D, P219F,                          |
|                     |                         | P219F (Air-fuel ratio imbalance)                                                        |
| Fuel system state   | us                      | Closed loop                                                                             |
| Auxiliary battery   | voltage                 | 11 V or higher                                                                          |
| Either of the follo | owing conditions is met | 1 or 2                                                                                  |
| 1. Engine speed     |                         | Less than 1100 rpm                                                                      |
| 2. Engine load      |                         | 10% or higher                                                                           |
| Catalyst monitor    |                         | Not executed                                                                            |

# **TYPICAL MALFUNCTION THRESHOLDS**

#### P0171 and P0172: Fuel-Trim Lean/Rich

| EVAP purge-cut                                                  | Executing                                              |  |
|-----------------------------------------------------------------|--------------------------------------------------------|--|
| Either of the following conditions is met                       | 1 or 2                                                 |  |
| 1. Average between short-term fuel trim and long-term fuel trim | 35% or higher (varies with engine coolant temperature) |  |
| 2. Average between short-term fuel trim and long-term fuel trim | -35% or less (varies with engine coolant temperature)  |  |

#### P1170: Fuel Trim (Port Injection Fail)

| DTCs of fuel system have already been set | -         |
|-------------------------------------------|-----------|
| EVAP purge-cut                            | Executing |
| Direct injection                          | 100%      |
| Both of the following conditions are met  | 1 and 2   |

| 1. Average between short-term fuel trim and long-term fuel trim | Less than 35% (varies with engine coolant temperature)    |
|-----------------------------------------------------------------|-----------------------------------------------------------|
| 2. Average between short-term fuel trim and long-term fuel trim | Higher than -35% (varies with engine coolant temperature) |

#### P117B: Fuel Trim (Direct Injection Fail)

| DTCs of fuel system have already been set                       | -                                                         |
|-----------------------------------------------------------------|-----------------------------------------------------------|
| EVAP purge-cut                                                  | Executing                                                 |
| Port injection                                                  | 100%                                                      |
| Both of the following conditions are met                        | 1 and 2                                                   |
| 1. Average between short-term fuel trim and long-term fuel trim | Less than 35% (varies with engine coolant temperature)    |
| 2. Average between short-term fuel trim and long-term fuel trim | Higher than -35% (varies with engine coolant temperature) |

## **CONFIRMATION DRIVING PATTERN**

#### HINT:

• When clearing the permanent DTCs, refer to the "CLEAR PERMANENT DTC" procedure.

Click here

• Permanent misfire and fuel system DTCs can only be cleared when performing the universal trip driving pattern when no malfunction is detected.

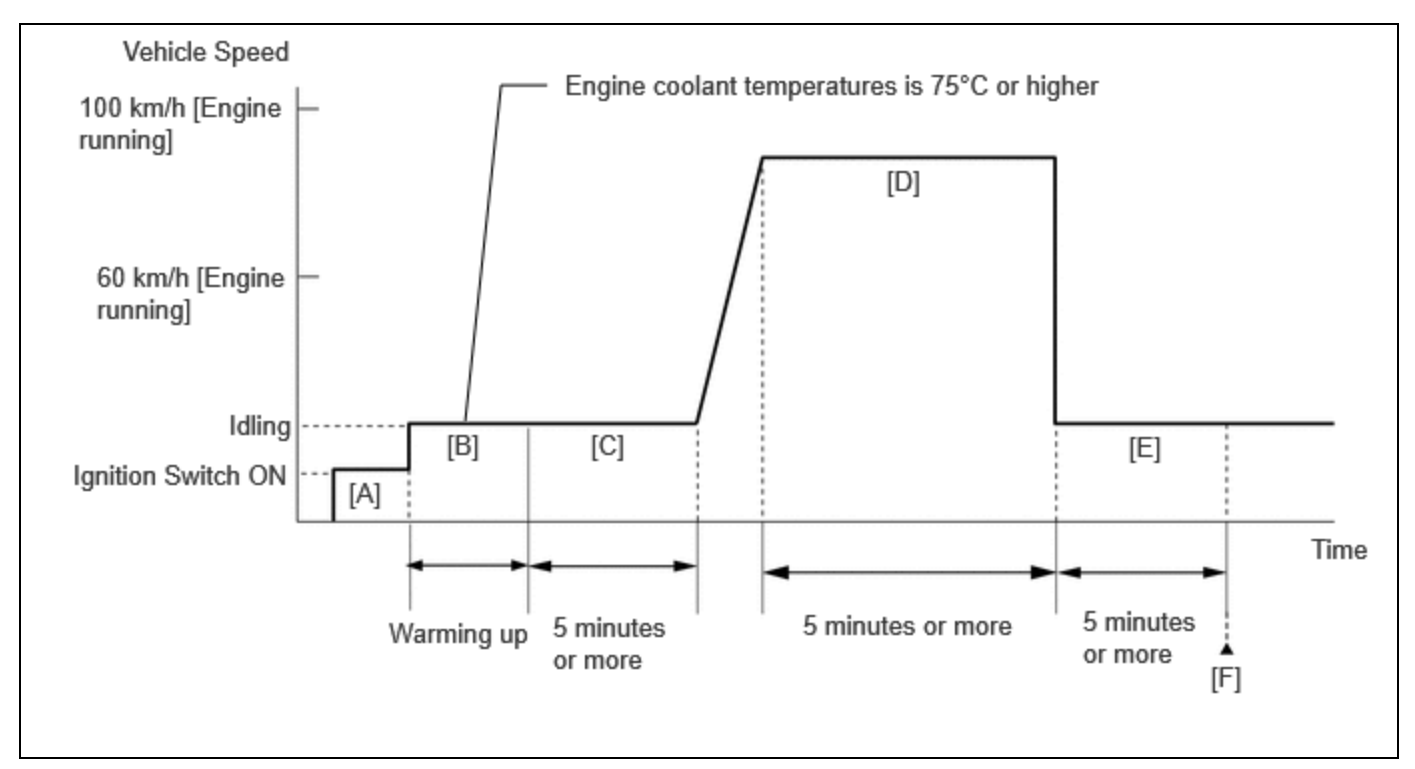

- 1. Clear the DTCs (even if no DTCs are stored, perform the clear DTC procedure).
- 2. Turn the ignition switch off and wait for at least 30 seconds.
- 3. Turn the ignition switch to ON [A].
- 4. Put the engine in Inspection Mode (Maintenance Mode).

- 12/16/24, 5:51 PM M20A-FXS (ENGINE CONTROL): SFI SYSTEM: P017100,P017200,P117000,P117B00; System Too Lean Bank 1; 2023 2024 M... Click here
  - 5. Start the engine and warm it up until the engine coolant temperature reaches 75°C (167°F) or higher with all the accessories switched off [B].
  - 6. With the engine warmed up, idle the engine for 5 minutes or more [C].
  - 7. Press the EV/HV mode selection switch to select HV mode. (for PHEV Model)
  - 8. With the engine running, drive the vehicle at a speed between 60 and 100 km/h (37 and 62 mph) for 5 minutes or more [D].

#### **CAUTION:**

When performing the confirmation driving pattern, obey all speed limits and traffic laws.

#### HINT:

If the engine stops, further depress the accelerator pedal to restart the engine.

- 9. Stop the vehicle, and idle the engine for 5 minutes or more [E].
- 10. Enter the following menus: Powertrain / Engine / Trouble Codes [F].
- 11. Read the pending DTCs.

#### HINT:

If a pending DTC is output, the system is malfunctioning.

#### WIRING DIAGRAM

• Refer to DTC P010012 for the mass air flow meter sub-assembly circuit.

Click here

• Refer to DTC P003012 for the air fuel ratio sensor (sensor 1) circuit.

Click here

# **CAUTION / NOTICE / HINT**

#### **NOTICE:**

- Inspect the fuses for circuits related to this system before performing the following procedure.
- Vehicle Control History may be stored in the hybrid vehicle control ECU if the engine is malfunctioning. Certain vehicle condition information is recorded when Vehicle Control History is stored. Reading the vehicle conditions recorded in both the freeze frame data and Vehicle Control History can be useful for troubleshooting.

for HEV Model: Click here

| for | PHEV | Model:  | Click here  | INFO |
|-----|------|---------|-------------|------|
|     |      | 1 louch | Chiefe Here |      |

(Select Powertrain in Health Check and then check the time stamp data.)

• If any "Engine Malfunction" Vehicle Control History item has been stored in the hybrid vehicle control ECU, make sure to clear it. However, as all Vehicle Control History items are cleared simultaneously, if any Vehicle Control History items other than "Engine Malfunction" are stored, make sure to perform any troubleshooting for them before clearing Vehicle Control History.

for HEV Model: Click here

for PHEV Model: Click here

#### HINT:

- Sensor 1 refers to the sensor closest to the engine assembly.
- Sensor 2 refers to the sensor farthest away from the engine assembly.
- A low air fuel ratio sensor (sensor 1) voltage could be caused by a rich air fuel mixture. Check for conditions that would cause the engine to run rich.
- A high air fuel ratio sensor (sensor 1) voltage could be caused by a lean air fuel mixture. Check for conditions that would cause the engine to run lean.

1.

# **PROCEDURE**

# CHECK ANY OTHER DTCS OUTPUT (IN ADDITION TO DTC P017100, P017200, P117000 AND/OR P117B00)

(a) Read the DTCs.

#### Powertrain > Engine > Trouble Codes

| RESULT                                                         | PROCEED TO |
|----------------------------------------------------------------|------------|
| P017100, P017200, P117000 or P117B00 and other DTCs are output | А          |
| P017100, P017200, P117000 or P117B00 is output                 | В          |

#### HINT:

If any DTCs other than P017100, P017200, P117000 and/or P117B00 are output, troubleshoot those DTCs first.

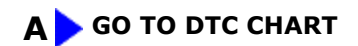

| E | 3 |
|---|---|
|   | 7 |

| 2. | PERFORM ACTIVE TEST USING GTS (CONTROL THE INJECTION MODE) |
|----|------------------------------------------------------------|
|    |                                                            |

Pre-procedure1

(a) Put the engine in Inspection Mode (Maintenance Mode).

#### Powertrain > Hybrid Control > Utility

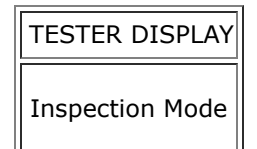

(b) Start the engine and warm it up until the engine coolant temperature is 75°C (167°F) or higher with all the accessories switched off.

#### Powertrain > Engine > Data List

| TESTER DISPLAY      |
|---------------------|
| Coolant Temperature |

Procedure1

M20A-FXS (ENGINE CONTROL): SFI SYSTEM: P017100,P017200,P117000,P117B00; System Too Lean Bank 1; 2023 - 2024 M...

(c) According to the display on the GTS, read the Data List with the Active Test "Control the Injection Mode" set to Port.

#### **Powertrain > Engine > Active Test**

| ACTIVE TEST DISF           | PLAY |
|----------------------------|------|
| Control the Injection Mode |      |
|                            |      |
| DATA LIST DISPLAY          |      |
| Injection Mode             |      |
| Short FT B1S1              |      |
| Long FT B1S1               |      |

OK:

| GTS DISPLAY                             | SPECIFIED CONDITION |
|-----------------------------------------|---------------------|
| Total of Short FT B1S1 and Long FT B1S1 | Between -20 and 20% |

(d) According to the display on the GTS, read the Data List with the Active Test "Control the Injection Mode" set to Direct.

OK:

| GTS DISPLAY                             | SPECIFIED CONDITION |
|-----------------------------------------|---------------------|
| Total of Short FT B1S1 and Long FT B1S1 | Between -20 and 20% |

|      | ITEM   | PROCEED TO |
|------|--------|------------|
| PORT | DIRECT |            |
| ОК   | ОК     | А          |
| ОК   | NG     | В          |
| NG   | ОК     | С          |
| NG   | NG     | D          |

Post-procedure1

(e) None.

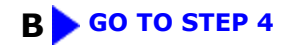

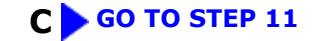

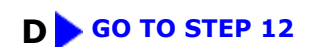

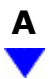

#### 3. CHECK IF VEHICLE HAS RUN OUT OF FUEL IN PAST

(a) Has the vehicle run out of fuel in the past?

YES > DTC CAUSED BY RUNNING OUT OF FUEL

#### **NO** CHECK FOR INTERMITTENT PROBLEMS

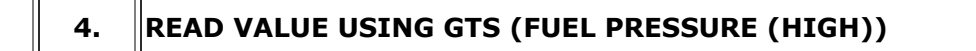

Pre-procedure1

(a) Put the engine in Inspection Mode (Maintenance Mode).

#### Powertrain > Hybrid Control > Utility

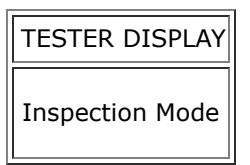

(b) Start the engine and warm it up until the engine coolant temperature is 75°C (167°F) or higher with all the accessories switched off.

#### Powertrain > Engine > Data List

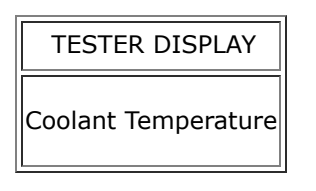

Procedure1

(c) According to the display on the GTS, read the Data List.

#### Powertrain > Engine > Data List

| TESTER DISPLAY |
|----------------|
| Engine Speed   |
|                |

M20A-FXS (ENGINE CONTROL): SFI SYSTEM: P017100,P017200,P117000,P117B00; System Too Lean Bank 1; 2023 - 2024 M...

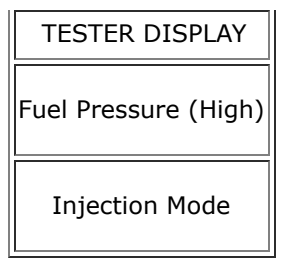

#### HINT:

During charge control, the engine speed is set at idle. Therefore, the engine speed will not increase when the accelerator pedal is depressed. In this case, read the Data List after charge control has completed.

Standard:

| GTS DISPLAY          | CONDITION                                                                                                    | SPECIFIED CONDITION |
|----------------------|----------------------------------------------------------------------------------------------------|---------------------|
| Fuel Pressure (High) | <ul> <li>Shift position: P</li> <li>A/C: Off</li> <li>Engine warmed up</li> <li>Engine Speed: 2500 rpm</li> <li>Injection Mode: Direct</li> </ul> | 3000 to 25000 kPag  |

| RESULT                                                           | PROCEED TO |
|------------------------------------------------------------------|------------|
| The value of Fuel Pressure (High) is between 3000 and 25000 kPag | A          |
| None of the above conditions are met                             | В          |

Post-procedure1

(d) None.

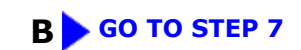

| A |  |
|---|--|
| ▼ |  |

Le.

5. PERFORM ACTIVE TEST USING GTS (CONTROL THE INJECTION MODE (DIRECT))

Pre-procedure1

(a) Put the engine in Inspection Mode (Maintenance Mode).

#### Powertrain > Hybrid Control > Utility

| TESTER DISPLAY  |
|-----------------|
| Inspection Mode |

12/16/24, 5:51 PM M20A-FXS (ENGINE CONTROL): SFI SYSTEM: P017100,P017200,P117000,P117B00; System Too Lean Bank 1; 2023 - 2024 M...

(b) Start the engine and warm it up until the engine coolant temperature is 75°C (167°F) or higher with all the accessories switched off.

#### Powertrain > Engine > Data List

| TESTER DISPLAY      |
|---------------------|
| Coolant Temperature |

#### Procedure1

(c) According to the display on the GTS, read the Data List with the Active Test "Control the Injection Mode" set to Direct.

#### Powertrain > Engine > Active Test

ACTIVE TEST DISPLAY Control the Injection Mode DATA LIST DISPLAY High Pressure Fuel Pump Duty Ratio (D4) Injection Mode Short FT B1S1 Long FT B1S1

#### HINT:

The A/C switch and all accessory switches should be off, and the shift lever should be in the P position, and the engine should be fully warmed up.

| ITEM              |                                            | PROCEED                                    |    |
|-------------------|--------------------------------------------|--------------------------------------------|----|
| INJECTION<br>MODE | HIGH PRESSURE FUEL PUMP DUTY<br>RATIO (D4) | TOTAL OF SHORT FT B1S1 AND LONG FT<br>B1S1 | то |
| Direct            | 10% to 50%                                 | -                                          | A  |
|                   | 50% or higher                              | -20% or less                               | B  |
|                   | 10% or less                                | +20% or higher                             | В  |
|                   | 50% or higher                              | +20% or higher                             | С  |
|                   | 10% or less                                | -20% or less                               | D  |

Post-procedure1

(d) None.

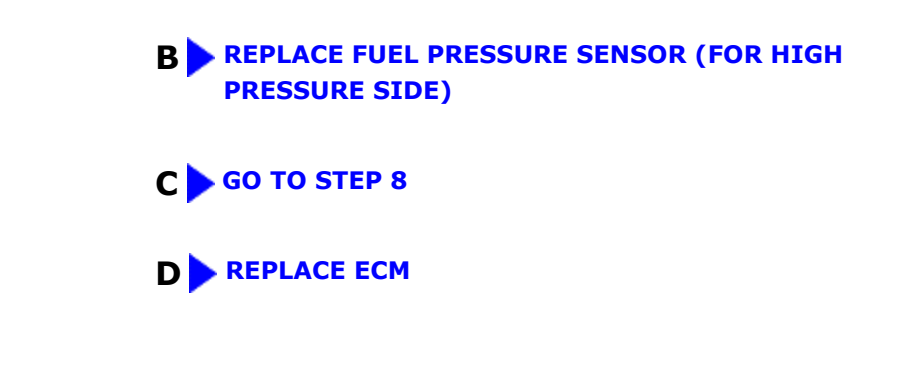

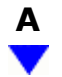

#### 6. PERFORM ACTIVE TEST USING GTS (CONTROL THE INJECTION MODE (DIRECT))

Pre-procedure1

(a) Put the engine in Inspection Mode (Maintenance Mode).

#### Powertrain > Hybrid Control > Utility

| TESTER DISPLAY  |  |
|-----------------|--|
| Inspection Mode |  |

(b) Start the engine and warm it up until the engine coolant temperature is 75°C (167°F) or higher with all the accessories switched off.

#### Powertrain > Engine > Data List

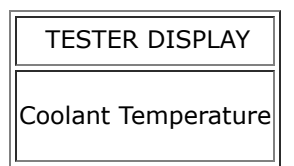

#### Procedure1

(c) According to the display on the GTS, read the Data List with the Active Test "Control the Injection Mode" set to Direct.

#### Powertrain > Engine > Active Test

ACTIVE TEST DISPLAY
Control the Injection Mode
DATA LIST DISPLAY
High Pressure Fuel Pump Duty Ratio (D4)

M20A-FXS (ENGINE CONTROL): SFI SYSTEM: P017100,P017200,P117000,P117B00; System Too Lean Bank 1; 2023 - 2024 M...

| DATA LIST DISPLAY |
|-------------------|
| Injection Mode    |
| Short FT B1S1     |
| Long FT B1S1      |

#### HINT:

The A/C switch and all accessory switches should be off, and the shift lever should be in the P position, and the engine should be fully warmed up.

| ITEM              |                                            | PROCEED                                    |    |
|-------------------|--------------------------------------------|--------------------------------------------|----|
| INJECTION<br>MODE | HIGH PRESSURE FUEL PUMP DUTY<br>RATIO (D4) | TOTAL OF SHORT FT B1S1 AND LONG FT<br>B1S1 | то |
|                   | 10 to 50%                                  | -25% or less                               | ٨  |
| Direct            | 10 to 50%                                  | +25% or higher                             | A  |
|                   | 10 to 50%                                  | -25 to +25%                                | В  |

Post-procedure1

(d) None.

#### A > REPLACE DIRECT FUEL INJECTOR ASSEMBLY

#### **B** CHECK FOR INTERMITTENT PROBLEMS

#### 7. CHECK MISFIRE COUNT OF DIRECT INJECTION

Pre-procedure1

(a) Put the engine in Inspection Mode (Maintenance Mode).

#### Powertrain > Hybrid Control > Utility

| TESTER DISPLAY  |  |
|-----------------|--|
| Inspection Mode |  |

(b) Start the engine and warm it up until the engine coolant temperature is 75°C (167°F) or higher with all the accessories switched off.

Powertrain > Engine > Data List

M20A-FXS (ENGINE CONTROL): SFI SYSTEM: P017100,P017200,P117000,P117B00; System Too Lean Bank 1; 2023 - 2024 M...

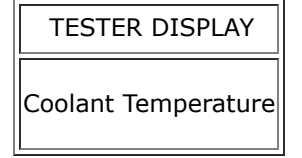

#### Procedure1

(c) According to the display on the GTS, read the Data List with the Active Test "Control the Injection Mode" set to Direct.

#### Powertrain > Engine > Active Test

| ACTIVE TEST DISPLAY        |  |  |
|----------------------------|--|--|
| Control the Injection Mode |  |  |
|                            |  |  |
| DATA LIST DISPLAY          |  |  |
| Injection Mode             |  |  |
| Misfire Count Cylinder #1  |  |  |
| Misfire Count Cylinder #2  |  |  |
| Misfire Count Cylinder #3  |  |  |
| Misfire Count Cylinder #4  |  |  |

#### HINT:

The A/C switch and all accessory switches should be off, and the shift lever should be in the P position, and the engine should be fully warmed up.

| INJECTION MODE | MISFIRE COUNT                                                        | PROCEED TO |
|----------------|----------------------------------------------------------------------|------------|
| Direct         | No misfire counts, or misfire counts occur randomly in all cylinders | A          |
|                | Misfire counts occur in particular cylinder                          | В          |

#### Post-procedure1

(d) None.

**B** REPLACE DIRECT FUEL INJECTOR ASSEMBLY

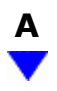

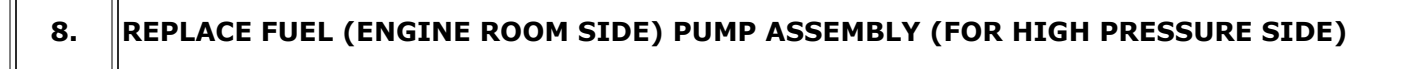

#### HINT:

Click here

#### NEXT

| 9. CLEAR D |
|------------|
|------------|

٦Г

Pre-procedure1

(a) None.

Procedure1

(b) Clear the DTCs.

Powertrain > Engine > Clear DTCs

Post-procedure1

(c) Turn the ignition switch off and wait for at least 30 seconds.

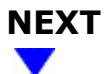

#### **10. CONFIRM WHETHER MALFUNCTION HAS BEEN SUCCESSFULLY REPAIRED**

Pre-procedure1

(a) Drive the vehicle in accordance with the driving pattern described in Confirmation Driving Pattern.

Procedure1

(b) Read the DTCs.

#### **Powertrain > Engine > Trouble Codes**

| RESULT                                         | PROCEED TO |
|------------------------------------------------|------------|
| DTCs are not output                            | A          |
| P017100, P017200, P117000 or P117B00 is output | В          |

Post-procedure1

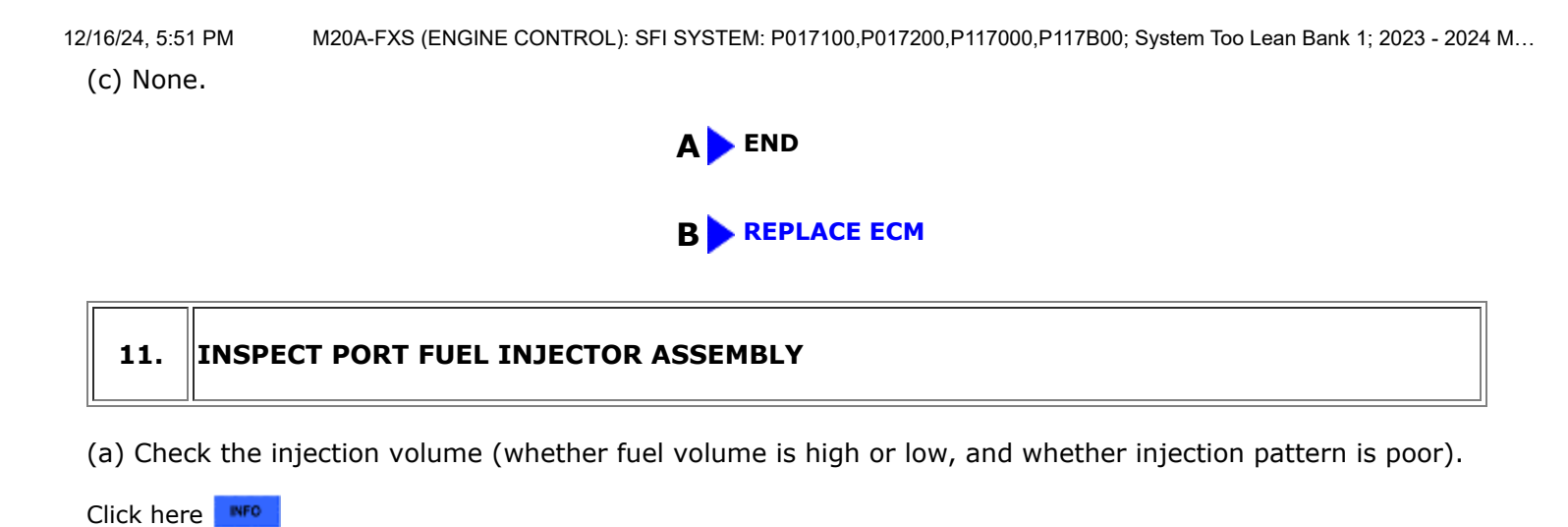

NG > REPLACE PORT FUEL INJECTOR ASSEMBLY

#### 12. CHECK PCV VALVE AND HOSE CONNECTIONS

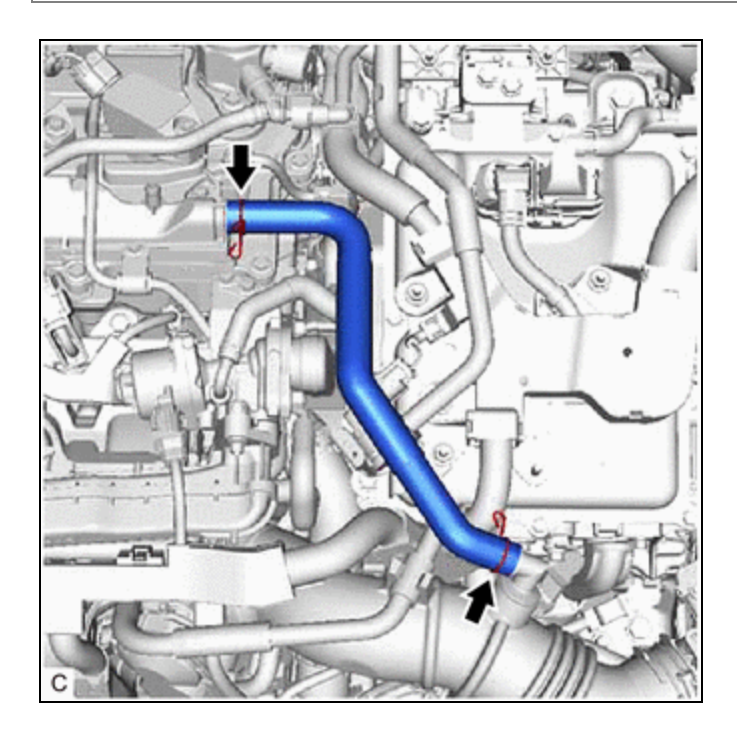

- (a) Check the PCV hose connections.
- (b) Check the PCV valve.

Click here

OK:

PCV hose and PCV valve are connected correctly and are not damaged.

NG > REPAIR OR REPLACE PCV VALVE OR HOSE

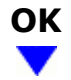

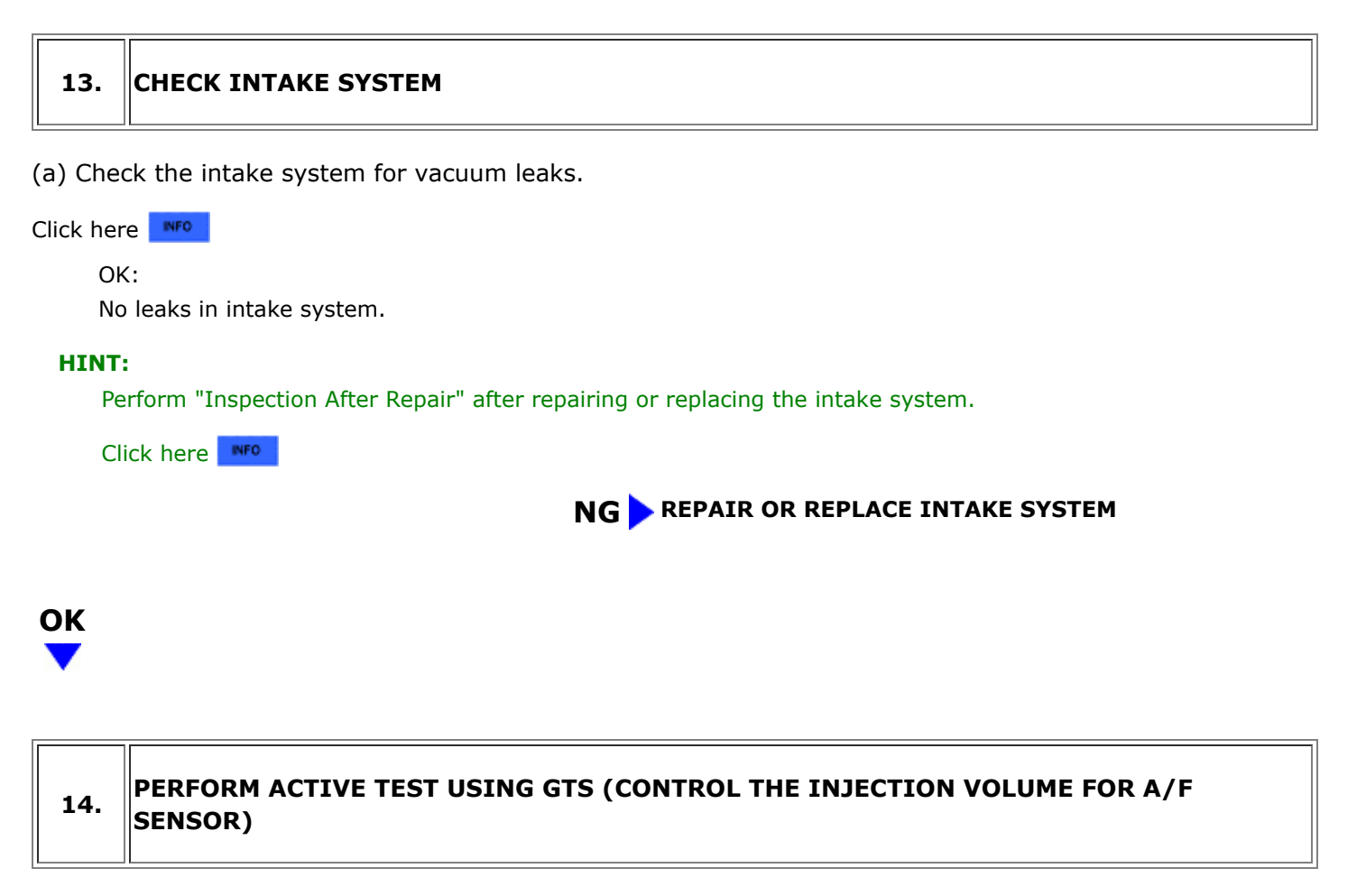

Pre-procedure1

(a) Put the engine in Inspection Mode (Maintenance Mode).

#### Powertrain > Hybrid Control > Utility

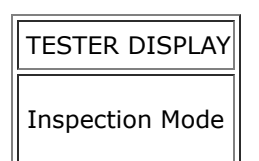

(b) Start the engine and warm it up until the engine coolant temperature reaches 75°C (167°F) or higher.

#### Powertrain > Engine > Data List

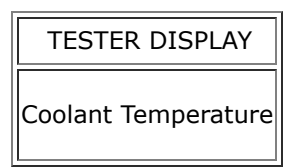

(c) Idle the engine for 5 minutes or more with the shift lever in P.

Procedure1

(d) Perform the Control the Injection Volume for A/F Sensor operation with the engine idling.

#### **Powertrain > Engine > Active Test**

| 1 |                                 |              |
|---|---------------------------------|--------------|
|   | ACTIVE TEST DISPL               | AY           |
|   | Control the Injection Volume fo | r A/F Sensoi |
| ì |                                 | 1            |
|   | DATA LIST DISPLAY               |              |
|   | A/F (O2) Sensor Current B1S1    |              |
|   | A/F (O2) Sensor Current B1S2    |              |
|   |                                 |              |

(e) Monitor the output values of the air fuel ratio sensor (sensor 1) and air fuel ratio sensor (sensor 2) (A/F (O2) Sensor Current B1S1 and A/F (O2) Sensor Current B1S2) displayed on the GTS.

#### HINT:

- The Control the Injection Volume for A/F Sensor operation lowers the fuel injection volume by 12.5% or increases the injection volume by 12.5%.
- The air fuel ratio sensor (sensor 1) has an output delay of a few seconds and the air fuel ratio sensor (sensor 2) has a maximum output delay of approximately 20 seconds.
- If the sensor output value does not change (almost no reaction) while performing the Active Test, the sensor may be malfunctioning.

Standard:

| GTS DISPLAY (SENSOR)         | INJECTION VOLUME | STATUS | CURRENT            |
|------------------------------|------------------|--------|--------------------|
| A/F (O2) Sensor Current B1S1 | 12.5%            | Rich   | Below -0.075 mA    |
| (Air fuel ratio (sensor 1))  | -12.5%           | Lean   | More than 0.037 mA |
| A/F (O2) Sensor Current B1S2 | 12.5%            | Rich   | Below -0.86 mA     |
| (Air fuel ratio (sensor 2))  | -12.5%           | Lean   | More than 0.33 mA  |

| STATUS A/F (O2)<br>SENSOR CURRENT<br>B1S1 | STATUS A/F (O2)<br>SENSOR CURRENT<br>B1S2 | AIR FUEL RATIO CONDITION<br>AND AIR FUEL RATIO<br>SENSOR CONDITION | SUSPECTED TROUBLE AREA                                                                                                    | PROCEED<br>TO |
|-------------------------------------------|-------------------------------------------|--------------------------------------------------------------------|----------------------------------------------------------------------------------------------------|---------------|
| Lean/Rich                                 | Lean/Rich                                 | Normal                                                             | -                                                                                                    | Α             |
| Lean                                      | Lean                                      | Actual air fuel ratio lean                                         | <ul> <li>PCV valve and<br/>hose</li> <li>PCV hose<br/>connections</li> <li>Gas leak from<br/>exhaust system</li> <li>Intake system</li> <li>Intake system</li> <li>Fuel pressure</li> <li>Mass air flow<br/>meter sub-<br/>assembly</li> <li>Engine coolant<br/>temperature<br/>sensor</li> </ul> |               |

12/16/24, 5:51 PM M20A-FXS (ENGINE CONTROL): SFI SYSTEM: P017100,P017200,P117000,P117B00; System Too Lean Bank 1; 2023 - 2024 M...

| STATUS A/F (O2)<br>SENSOR CURRENT<br>B1S1 | STATUS A/F (O2)<br>SENSOR CURRENT<br>B1S2 | AIR FUEL RATIO CONDITION<br>AND AIR FUEL RATIO<br>SENSOR CONDITION | SUSPECTED TROUBLE AREA                                                                                                    | PROCEED<br>TO |
|-------------------------------------------|-------------------------------------------|--------------------------------------------------------------------|----------------------------------------------------------------------------------------------------|---------------|
|                                           |                                           |                                                                    | <ul> <li>EGR valve<br/>assembly</li> </ul>                                                                                                    |               |
| Rich                                      | Rich                                      | Actual air fuel ratio rich                                         | <ul> <li>Gas leak from<br/>exhaust system</li> <li>Ignition system</li> <li>Fuel pressure</li> <li>Mass air flow<br/>meter sub-<br/>assembly</li> <li>Engine coolant<br/>temperature<br/>sensor</li> <li>EGR valve<br/>assembly</li> </ul> |               |
| Lean                                      | Lean/Rich                                 | Air fuel ratio sensor (sensor<br>1) malfunction                    | Air fuel ratio<br>sensor (sensor 1)                                                                                                    | P             |
| Rich                                      | Lean/Rich                                 | Air fuel ratio sensor (sensor<br>1) malfunction                    | Air fuel ratio<br>sensor (sensor 1)                                                                                                    |               |

Lean: During the Control the Injection Volume for A/F Sensor Active Test, the air fuel ratio sensor (sensor 1) output current (A/F (O2) Sensor Current B1S1) is consistently more than 0.037 mA, and the air fuel ratio sensor (sensor 2) output current (A/F (O2) Sensor Current B1S2) is consistently more than 0.33 mA. Rich: During the Control the Injection Volume for A/F Sensor Active Test, the air fuel ratio sensor (sensor 1) output current (A/F (O2) Sensor Current B1S1) is consistently below -0.075 mA, and the air fuel ratio sensor (sensor 2) output current (A/F (O2) Sensor Current B1S2) is consistently below -0.075 mA, and the air fuel ratio sensor (sensor 2) output current (A/F (O2) Sensor Current B1S2) is consistently below -0.86 mA. Lean/Rich: During the Control the Injection Volume for A/F Sensor Active Test, the output current of the air fuel ratio sensor (sensor 1) or air fuel ratio sensor (sensor 2) alternates correctly.

#### HINT:

Refer to "Data List / Active Test" [A/F (O2) Sensor Current B1S1 and A/F (O2) Sensor Current B1S2].

Click here

Post-procedure1

(f) None.

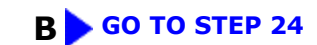

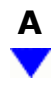

#### **15. READ VALUE USING GTS (COOLANT TEMPERATURE)**

12/16/24, 5:51 PM M20A-FXS (ENGINE CONTROL): SFI SYSTEM: P017100,P017200,P117000,P117B00; System Too Lean Bank 1; 2023 - 2024 M...

(a) Enter the following menus.

#### Powertrain > Engine > Data List

| TESTER DISPLAY      |
|---------------------|
| Coolant Temperature |

(b) Read the Data List twice, when the engine is both cold and warmed up.

Standard:

| GTS DISPLAY         | CONDITION   | SPECIFIED CONDITION                  |
|---------------------|-------------|--------------------------------------|
| Coolant Tomporaturo | Cold engine | Same as ambient air temperature      |
|                     | Warm engine | Between 75 and 100°C (167 and 212°F) |

#### **NG** REPLACE ENGINE COOLANT TEMPERATURE SENSOR

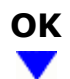

#### 16. **PERFORM ACTIVE TEST USING GTS (CONTROL THE EGR STEP POSITION)**

Pre-procedure1

(a) Put the engine in Inspection Mode (Maintenance Mode).

#### Powertrain > Hybrid Control > Utility

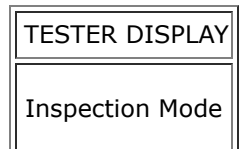

(b) Start the engine and warm it up until the engine coolant temperature reaches 75°C (167°F) or higher.

#### Powertrain > Engine > Data List

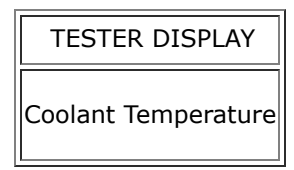

#### HINT:

The A/C switch and all accessories should be off.

Procedure1

(c) Confirm that the value of Data List item Engine Independent is "Operate" then check the value of Intake Manifold Absolute Pressure while performing the Active Test.

#### Powertrain > Engine > Active Test

M20A-FXS (ENGINE CONTROL): SFI SYSTEM: P017100,P017200,P117000,P117B00; System Too Lean Bank 1; 2023 - 2024 M...

ACTIVE TEST DISPLAY

Control the EGR Step Position

#### DATA LIST DISPLAY

Intake Manifold Absolute Pressure

Engine Independent

#### **NOTICE:**

- Do not leave the EGR valve open for 10 seconds or more during the Active Test.
- Be sure to return the EGR valve to step 0 when the Active Test is completed.
- Do not open the EGR valve 30 steps or more during the Active Test.

OK:

The value of Intake Manifold Absolute Pressure changes in response to the EGR step position when the value of Engine Independent is "Operate".

Standard:

| -                                                   | CONTROL THE EGR STEP POSITION (ACTIVE TEST) |                                                                                                    |  |
|-----------------------------------------------------|---------------------------------------------|----------------------------------------------------------------------------------------------------|--|
|                                                     | 0 STEPS                                     | 0 TO 30 STEPS                                                                                                    |  |
| Intake Manifold<br>Absolute Pressure<br>(Data List) | (EGR valve is fully closed)                 | Intake Manifold Absolute Pressure value is at least +10 kPa (1.45 psi)<br>higher than when EGR valve is fully closed |  |

#### HINT:

- If the value of Data List item Engine Independent is "Not Opr" when the engine is idling, charge control is being performed. Perform the Active Test after charge control is complete ("Operate" is displayed).
- While performing the Active Test, if the increase in the value of Intake Manifold Absolute Pressure is small, the EGR valve assembly may be malfunctioning.
- Even if the EGR valve assembly is malfunctioning, rough idling or an increase in the value of Intake Manifold Absolute Pressure may occur while performing the Active Test. However, the amount that the value of Intake Manifold Absolute Pressure increases will be smaller than normal.

| RESULT                                                                                                    | PROCEED<br>TO |
|----------------------------------------------------------------------------------------------------|---------------|
| Intake Manifold Absolute Pressure value is at least +10 kPa (1.45 psi) higher than when EGR valve is fully closed | А             |
| None of the above conditions are met                                                                              | В             |

Post-procedure1

(d) None.

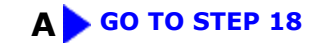

| 17. | INSPECT EGR VALVE ASSEMBLY |
|-----|----------------------------|

Pre-procedure1

(a) Remove the EGR valve assembly.

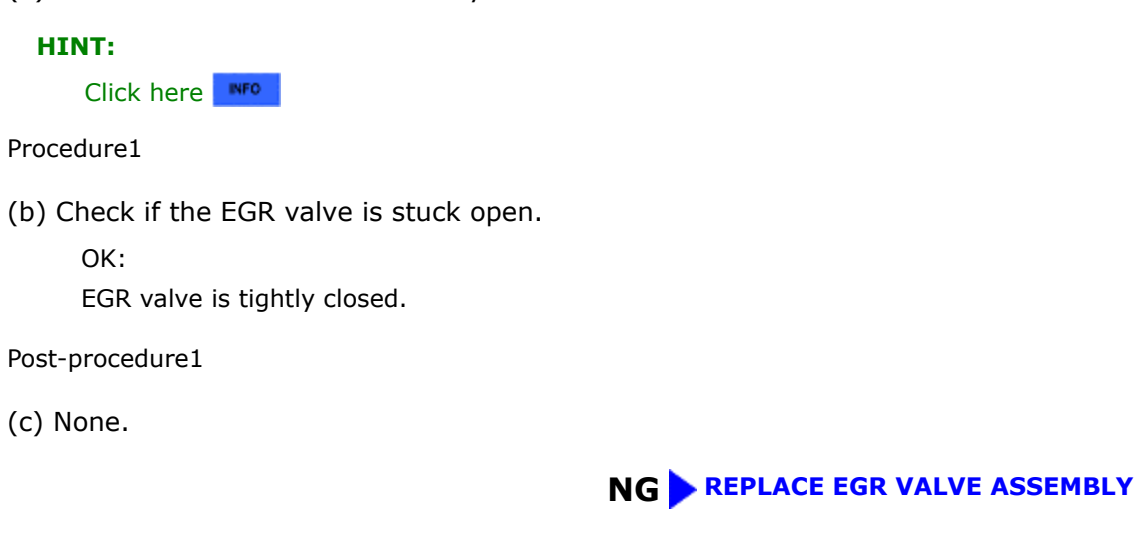

| OK |  |
|----|--|
| -  |  |

| 18. | READ VALUE USING GTS (MASS AIR FLOW SENSOR) |
|-----|---------------------------------------------|
|     |                                             |

Pre-procedure1

(a) Put the engine in Inspection Mode (Maintenance Mode).

#### Powertrain > Hybrid Control > Utility

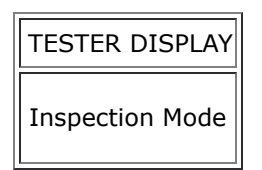

(b) Start the engine and warm it up until the engine coolant temperature is 75°C (167°F) or higher with all the accessories switched off.

#### Powertrain > Engine > Data List

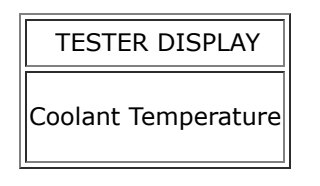

Procedure1

12/16/24, 5:51 PM M20A-FXS (ENGINE CONTROL): SFI SYSTEM: P017100,P017200,P117000,P117B00; System Too Lean Bank 1; 2023 - 2024 M...

(c) Read Mass Air Flow Sensor while maintaining an engine speed of 2500 rpm.

#### Powertrain > Engine > Data List

| TESTER DISPLAY       |
|----------------------|
| Engine Speed         |
| Mass Air Flow Sensor |

#### HINT:

During charge control, the engine speed is set at idle. Therefore, the engine speed will not increase when the accelerator pedal is depressed. In this case, read the Data List after charge control has completed.

Standard:

| GTS DISPLAY          | CONDITION                                                                                                    | SPECIFIED CONDITION         |
|----------------------|----------------------------------------------------------------------------------------------------|-----------------------------|
| Mass Air Flow Sensor | <ul> <li>Engine warmed up</li> <li>Shift position: P</li> <li>A/C: Off</li> <li>Engine Speed: 2500 rpm</li> </ul> | Between 5.5 and 18.6 gm/sec |

| RESULT                                                           | PROCEED TO |
|------------------------------------------------------------------|------------|
| The value of Mass Air Flow Sensor is between 5.5 and 18.6 gm/sec | А          |
| None of the above conditions are met                             | В          |

Post-procedure1

(d) None.

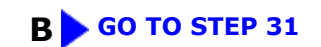

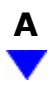

# 19. CHECK FUEL PRESSURE (FOR LOW PRESSURE SIDE) Click here NG GO TO STEP 23

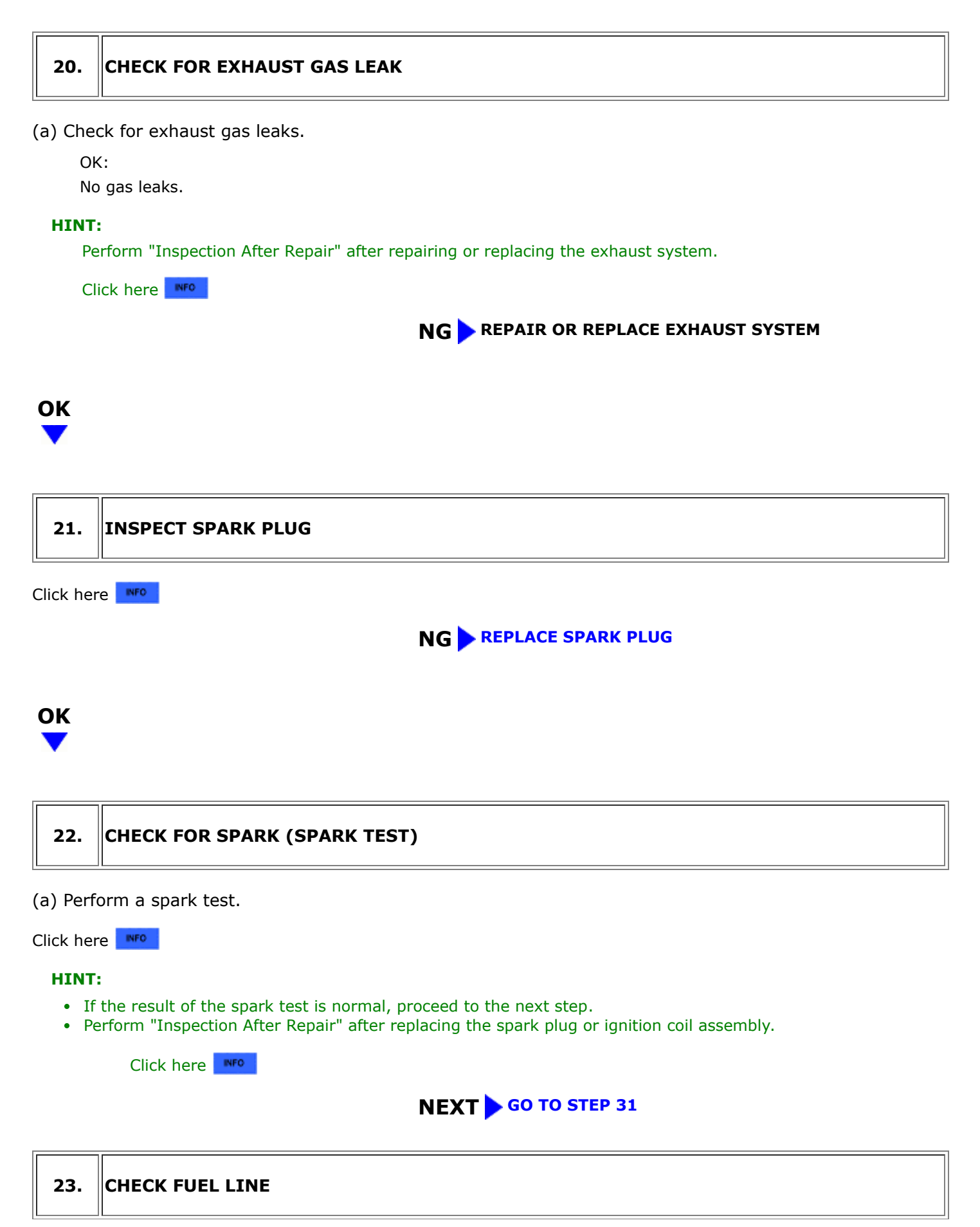

12/16/24, 5:51 PM M20A-FXS (ENGINE CONTROL): SFI SYSTEM: P017100,P017200,P117000,P117B00; System Too Lean Bank 1; 2023 - 2024 M... (a) Check the fuel lines for leaks or blockage.

OK
GO TO FUEL PUMP CONTROL CIRCUIT

NG
REPAIR OR REPLACE FUEL SYSTEM

24.
INSPECT AIR FUEL RATIO SENSOR (SENSOR 1) (HEATER RESISTANCE)

Click here 

NG
REPLACE AIR FUEL RATIO SENSOR (SENSOR 1)

ок

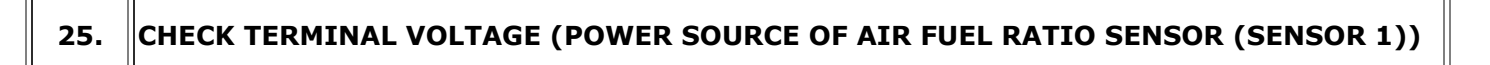

Pre-procedure1

- (a) Disconnect the air fuel ratio sensor (sensor 1) connector.
- (b) Turn the ignition switch to ON.

Procedure1

(c) Measure the voltage according to the value(s) in the table below.

Standard Voltage:

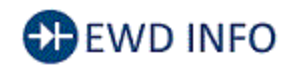

#### <u>Click Location & Routing(C44)</u> <u>Click Connector(C44)</u>

| TESTER CONNECTION        | CONDITION          | SPECIFIED CONDITION | RESULT |
|--------------------------|--------------------|---------------------|--------|
| C44-2 (+B) - Body ground | Ignition switch ON | 11 to 14 V          | V      |

Post-procedure1

(d) None.

#### NG GO TO STEP 34

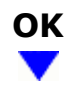

#### 26. CHECK HARNESS AND CONNECTOR (AIR FUEL RATIO SENSOR (SENSOR 1) - ECM)

#### Pre-procedure1

- (a) Disconnect the air fuel ratio sensor (sensor 1) connector.
- (b) Disconnect the ECM connector.

#### Procedure1

(c) Measure the resistance according to the value(s) in the table below.

Standard Resistance:

# EWD INFO

#### <u>Click Location & Routing(C44,C52)</u> <u>Click Connector(C44)</u> <u>Click Connector(C52)</u>

| TESTER CONNECTION                                               | CONDITION | SPECIFIED CONDITION      | RESULT |
|-----------------------------------------------------------------|-----------|--------------------------|--------|
| C44-1 (HA1A) - C52-9 (HA1A)                                     | Always    | Below 1 Ω                | Ω      |
| C44-3 (A1A+) - C52-95 (A1A+)                                    | Always    | Below 1 Ω                | Ω      |
| C44-4 (A1A-) - C52-94 (A1A-)                                    | Always    | Below 1 Ω                | Ω      |
| C44-1 (HA1A) or C52-9 (HA1A) - Body ground and other terminals  | Always    | $10 \ k\Omega$ or higher | kΩ     |
| C44-3 (A1A+) or C52-95 (A1A+) - Body ground and other terminals | Always    | $10 \ k\Omega$ or higher | kΩ     |
| C44-4 (A1A-) or C52-94 (A1A-) - Body ground and other terminals | Always    | $10 \ k\Omega$ or higher | kΩ     |

Post-procedure1

(d) None.

#### **NG** REPAIR OR REPLACE HARNESS OR CONNECTOR

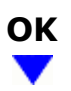

| 27.         | REPLACE AIR FUEL RATIO SENSOR (SENSOR 1) |
|-------------|------------------------------------------|
| <b>HINT</b> | :<br>ick here                            |
| NEXT        |                                          |

#### 28. CLEAR DTC

Pre-procedure1

(a) None.

Procedure1

(b) Clear the DTCs.

#### Powertrain > Engine > Clear DTCs

Post-procedure1

(c) Turn the ignition switch off and wait for at least 30 seconds.

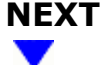

IF

| 29. | CONFIRM WHETHER MALFUNCTION HAS BEEN SUCCESSFULLY REPAIRED |
|-----|------------------------------------------------------------|
|-----|------------------------------------------------------------|

Pre-procedure1

٦٢

(a) Drive the vehicle in accordance with the driving pattern described in Confirmation Driving Pattern.

Procedure1

(b) Read the DTCs.

#### Powertrain > Engine > Trouble Codes

| RESULT                                         | PROCEED TO |
|------------------------------------------------|------------|
| DTCs are not output                            | A          |
| P017100, P017200, P117000 or P117B00 is output | В          |

Post-procedure1

(c) None.

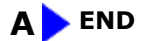

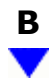

#### **30. READ VALUE USING GTS (MASS AIR FLOW SENSOR)**

12/16/24, 5:51 PM M20A-FXS (ENGINE CONTROL): SFI SYSTEM: P017100,P017200,P117000,P117B00; System Too Lean Bank 1; 2023 - 2024 M...

Pre-procedure1

(a) Put the engine in Inspection Mode (Maintenance Mode).

#### Powertrain > Hybrid Control > Utility

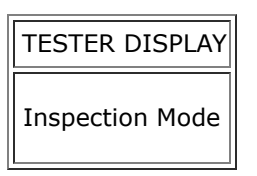

(b) Start the engine and warm it up until the engine coolant temperature is 75°C (167°F) or higher with all the accessories switched off.

#### Powertrain > Engine > Data List

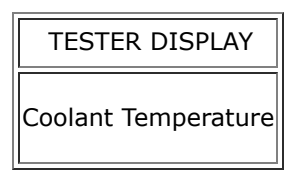

#### Procedure1

(c) Read Mass Air Flow Sensor while maintaining an engine speed of 2500 rpm.

#### Powertrain > Engine > Data List

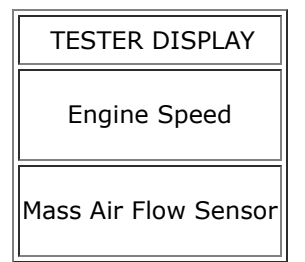

#### HINT:

During charge control, the engine speed is set at idle. Therefore, the engine speed will not increase when the accelerator pedal is depressed. In this case, read the Data List after charge control has completed.

Standard:

| GTS DISPLAY          | CONDITION                                                                   | SPECIFIED CONDITION         |
|----------------------|-----------------------------------------------------------------------------|-----------------------------|
| Mass Air Flow Sensor | Engine warmed up<br>Shift position: P<br>A/C: Off<br>Engine Speed: 2500 rpm | Between 5.5 and 18.6 gm/sec |

#### Post-procedure1

(d) None.

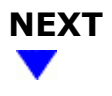

# 31. CHECK HARNESS AND CONNECTOR (MASS AIR FLOW METER SUB-ASSEMBLY CONNECTOR CONNECTION)

(a) Check the connection and terminal contact pressure of connectors and wire harnesses between the mass air flow meter sub-assembly and ECM.

#### HINT:

- Click here
- Repair any problems.

# 

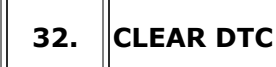

Pre-procedure1

(a) None.

Procedure1

(b) Clear the DTCs.

Powertrain > Engine > Clear DTCs

Post-procedure1

(c) Turn the ignition switch off and wait for at least 30 seconds.

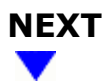

#### 33. CHECK WHETHER DTC OUTPUT RECURS (DTC P017100, P017200, P117000 OR P117B00)

Pre-procedure1

(a) Drive the vehicle in accordance with the driving pattern described in Confirmation Driving Pattern.

Procedure1

(b) Read the DTCs.

#### Powertrain > Engine > Trouble Codes

| RESULT              | PROCEED TO |
|---------------------|------------|
| DTCs are not output | А          |

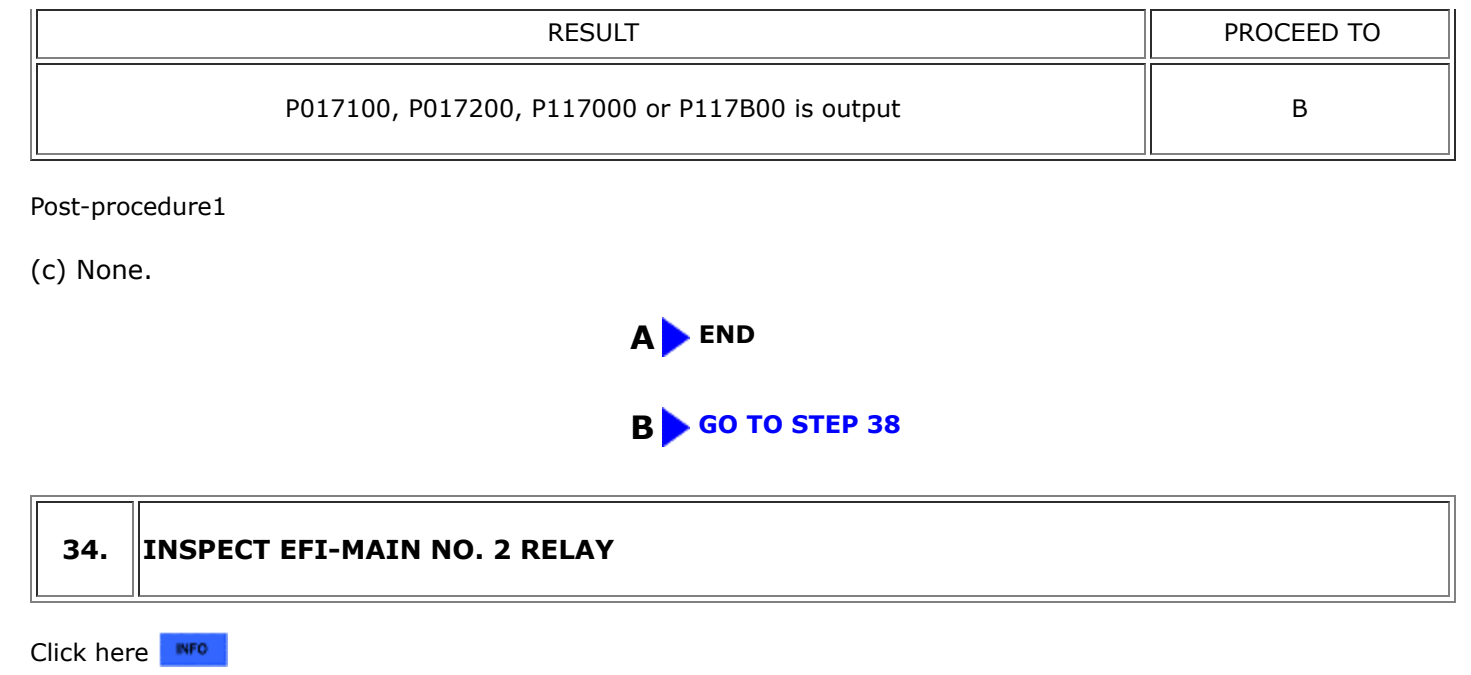

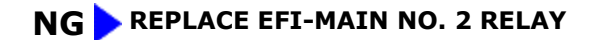

| 0 | K |
|---|---|
|   | 7 |

# 35. CHECK TERMINAL VOLTAGE (POWER SOURCE OF EFI-MAIN NO. 2 RELAY)

Pre-procedure1

(a) Remove the EFI-MAIN NO. 2 relay from the No. 1 engine room relay block and No. 1 junction block assembly.

Procedure1

(b) Measure the voltage according to the value(s) in the table below.

Standard Voltage:

| TESTER CONNECTION                      | TESTER CONNECTION CONDITION SPECIFIED CONDITION          |  | RESULT |
|----------------------------------------|----------------------------------------------------------|--|--------|
| 3 (EFI-MAIN NO. 2 relay) - Body ground | 3 (EFI-MAIN NO. 2 relay) - Body ground Always 11 to 14 V |  | V      |

Post-procedure1

(c) None.

#### NG REPAIR OR REPLACE HARNESS OR CONNECTOR (AUXILIARY BATTERY - EFI-MAIN NO. 2 RELAY)

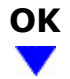

#### 36. CHECK HARNESS AND CONNECTOR (EFI-MAIN NO. 2 RELAY - BODY GROUND)

Pre-procedure1

(a) Remove the EFI-MAIN NO. 2 relay from the No. 1 engine room relay block and No. 1 junction block assembly.

Procedure1

(b) Measure the resistance according to the value(s) in the table below.

Standard Resistance:

| TESTER CONNECTION                      | CONDITION | ITION SPECIFIED CONDITION |   |
|----------------------------------------|-----------|---------------------------|---|
| 1 (EFI-MAIN NO. 2 relay) - Body ground | Always    | Below 1 Ω                 | Ω |

Post-procedure1

(c) None.

#### **NG** REPAIR OR REPLACE HARNESS OR CONNECTOR

OK

# 37. CHECK HARNESS AND CONNECTOR (EFI-MAIN NO. 2 RELAY - AIR FUEL RATIO SENSOR (SENSOR 1))

Pre-procedure1

- (a) Remove the EFI-MAIN NO. 2 relay from the No. 1 engine room relay block and No. 1 junction block assembly.
- (b) Disconnect the air fuel ratio sensor (sensor 1) connector.

Procedure1

(c) Measure the resistance according to the value(s) in the table below.

Standard Resistance:

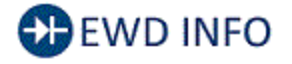

Click Location & Routing(C44) Click Connector(C44)

M20A-FXS (ENGINE CONTROL): SFI SYSTEM: P017100,P017200,P117000,P117B00; System Too Lean Bank 1; 2023 - 2024 M...

| TESTER CONNECTION                                                           | CONDITION | SPECIFIED<br>CONDITION | RESULT |
|-----------------------------------------------------------------------------|-----------|------------------------|--------|
| 5 (EFI-MAIN NO. 2 relay) - C44-2 (+B)                                       | Always    | Below 1 Ω              | Ω      |
| 5 (EFI-MAIN NO. 2 relay) or C44-2 (+B) - Body ground and other<br>terminals |           | $10~k\Omega$ or higher | kΩ     |

Post-procedure1

(d) None.

#### **OK** REPAIR OR REPLACE HARNESS OR CONNECTOR (EFI-MAIN NO. 1 RELAY - EFI-MAIN NO. 2 RELAY)

#### **NG** REPAIR OR REPLACE HARNESS OR CONNECTOR

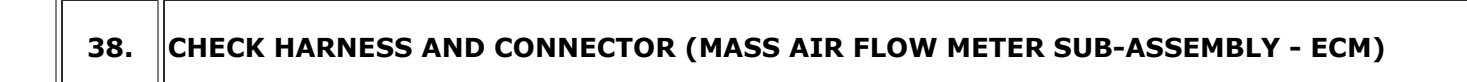

Pre-procedure1

- (a) Disconnect the mass air flow meter sub-assembly connector.
- (b) Disconnect the ECM connector.

Procedure1

(c) Measure the resistance according to the value(s) in the table below.

Standard Resistance:

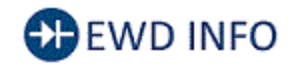

#### Click Location & Routing(C27,C52) Click Connector(C27) Click Connector(C52)

| TESTER CONNECTION                                              | CONDITION | SPECIFIED CONDITION      | RESULT |
|----------------------------------------------------------------|-----------|--------------------------|--------|
| C27-4 (VCC) - C52-78 (VCVG)                                    |           | Below 1 Ω                | Ω      |
| C27-3 (FG) - C52-101 (VG) Always                               |           | Below 1 Ω                | Ω      |
| C27-2 (E2G) - C52-79 (E2G) Always                              |           | Below 1 Ω                | Ω      |
| C27-4 (VCC) or C52-78 (VCVG) - Body ground and other terminals | Always    | $10 \ k\Omega$ or higher | kΩ     |
| C27-3 (FG) or C52-101 (VG) - Body ground and other terminals   | Always    | $10 \ k\Omega$ or higher | kΩ     |
| C27-2 (E2G) or C52-79 (E2G) - Body ground and other terminals  | Always    | $10 \ k\Omega$ or higher | kΩ     |

Post-procedure1

(d) None.

#### **NG** REPAIR OR REPLACE HARNESS OR CONNECTOR

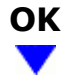

# 39. INSPECT MASS AIR FLOW METER SUB-ASSEMBLY Click here Image: Click here

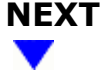

| 40. | CLEAR DTC |  |
|-----|-----------|--|
|     |           |  |

Pre-procedure1

(a) None.

Procedure1

(b) Clear the DTCs.

#### **Powertrain > Engine > Clear DTCs**

Post-procedure1

(c) Turn the ignition switch off and wait for at least 30 seconds.

# NEXT

#### 41. CONFIRM WHETHER MALFUNCTION HAS BEEN SUCCESSFULLY REPAIRED

Pre-procedure1

(a) Drive the vehicle in accordance with the driving pattern described in Confirmation Driving Pattern.

Procedure1

(b) Read the DTCs.

#### Powertrain > Engine > Trouble Codes

| RESULT              | PROCEED TO |  |
|---------------------|------------|--|
| DTCs are not output | А          |  |

| RESULT                                         | PROCEED TO |  |
|------------------------------------------------|------------|--|
| P017100, P017200, P117000 or P117B00 is output | В          |  |

Post-procedure1

(c) None.

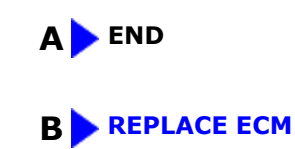

.